# Technical Bulletin

**PAGE: 1/1** 

| Model: Model HL-F1                                |                              |                       |                 | e: 18-Jun-             | 10                    | No.: RH558001      |  |
|---------------------------------------------------|------------------------------|-----------------------|-----------------|------------------------|-----------------------|--------------------|--|
| Subject: How to access Maintenance Mode           |                              |                       |                 |                        | Prepared by: Y. Gaman |                    |  |
| From: 2nd Overseas Tech Support Sec. 2nd PQM Dept |                              |                       |                 |                        |                       |                    |  |
| Classification:                                   | ssification: Troubleshooting |                       | ormat           | mation Action required |                       |                    |  |
|                                                   | 🗌 Mechanical                 | Mechanical Electrical |                 | 🛛 Service ma           |                       | ce manual revision |  |
|                                                   | Paper path Transmit/re       |                       | ransmit/receive |                        | Retrofit information  |                    |  |
|                                                   | Product Safety               | Other (               |                 | )                      | 🛛 Tier 2              |                    |  |

### Important information regarding Maintenance Mode

To access Maintenance Mode, do one of the following:

 Type the following keys, in sequence: [Menu/Set] → [\*] → [2] → [8] → [6] → [4]

Note: This should take about three seconds.

Or,

• Type the following keys, in sequence: [Menu/Set]  $\rightarrow$  [Start]  $\rightarrow$  [^]  $\rightarrow$  [^]  $\rightarrow$  [^]  $\rightarrow$  [^]

### Technical Bulletin

Reissued: 02-Jun-11

Date: 29-Jul-10

No.: RH558002a

#### **RTB Reissue**

Model: HL-F1

| The items in bold italics have been added.               |                              |               |       |                         |  |  |  |
|----------------------------------------------------------|------------------------------|---------------|-------|-------------------------|--|--|--|
| Subject: Firmware Release Note: Engine Firmware(Package) |                              |               |       | Prepared by: Y. Gaman   |  |  |  |
| From: 2nd Overseas Tech Support Sec., 2nd PQM Dept.      |                              |               |       |                         |  |  |  |
| Classification:                                          | Troubleshooting              | Part informat | tion  | Action required         |  |  |  |
|                                                          | 🗌 Mechanical                 | Electrical    |       | Service manual revision |  |  |  |
|                                                          | Paper path     Transmit/rece |               | eive  | Retrofit information    |  |  |  |
|                                                          | Product Safety               | Other (Firmv  | vare) | 🛛 Tier 2                |  |  |  |

This RTB has been issued to announce the firmware release information for the **Engine Firmware(Package)**.

| Version | Program No. | Effective Date      | Availability of RFU |
|---------|-------------|---------------------|---------------------|
| 9.00    | H558v009    | May 2011 production | Not available       |
| 8       | H558v008    | 1st Mass production | Not available       |

Note: Definition of Availability of RFU via @Remote

"Available": The firmware can be updated via RFU or SD card.

"Not available": The firmware can only be updated via SD card.

| Version | Modified Points or Symptom Corrected                                                |  |  |  |  |  |
|---------|-------------------------------------------------------------------------------------|--|--|--|--|--|
| 9.00    | Other changes:                                                                      |  |  |  |  |  |
|         | 1. The default timer setting for Sleep mode was changed from 5 minutes to 1 minute. |  |  |  |  |  |
|         | 2. Fax control was further improved.                                                |  |  |  |  |  |
| 8       | 1st Mass production                                                                 |  |  |  |  |  |

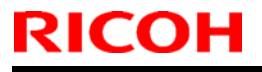

## Technical Bulletin

Model: HL-F1

Date: 28-Jul-10

No.: RH558003

| Subject: Maintenance Utility Release Note: writeUSBserial |                                          |              |      | Prepared by: Y. Gaman   |  |  |
|-----------------------------------------------------------|------------------------------------------|--------------|------|-------------------------|--|--|
| From: 2nd Overs                                           | eas Tech Support Sec., 2nd P             |              |      |                         |  |  |
| Classification:                                           | sification: Troubleshooting Part informa |              | tion | Action required         |  |  |
|                                                           | 🗌 Mechanical                             | Electrical   |      | Service manual revision |  |  |
|                                                           | Paper path                               | Transmit/rec | eive | Retrofit information    |  |  |
|                                                           | Product Safety                           | ⊠ Other      |      | 🛛 Tier 2                |  |  |

This RTB has been issued to announce the maintenance utility release information for the **writeUSBserial**.

| Version | Program No. | Effective Date      |
|---------|-------------|---------------------|
| 3.04    | H558v304    | 1st Mass production |

| Version | Modified Points or Symptom Corrected |
|---------|--------------------------------------|
| 3.04    | 1st Mass production                  |

# Technical Bulletin

**PAGE: 1/5** 

| Model: Model HL-F1                                |                                   |                   | Dat          | e: 24-Nov            | /-10                  | No.:RH558004         |  |
|---------------------------------------------------|-----------------------------------|-------------------|--------------|----------------------|-----------------------|----------------------|--|
| Subject: Maintenance printer driver installation  |                                   |                   |              |                      | Prepared by: Y. Gaman |                      |  |
| From: 2nd Overseas Tech Support Sec. 2nd PQM Dept |                                   |                   |              |                      |                       |                      |  |
| Classification:                                   | ion: Troubleshooting Part informa |                   | orma         | tion Action required |                       |                      |  |
|                                                   | 🗌 Mechanical                      | anical Electrical |              | 🛛 Servi              |                       | ce manual revision   |  |
|                                                   | Paper path     Transmit/rec       |                   | smit/receive |                      | Retro                 | Retrofit information |  |
|                                                   | Product Safety                    | Other (           |              | )                    | Tier 2                |                      |  |

### Notice of Change of the BHL2-Maintenance Printer Driver and New Installation Procedure

The BHL2-Maintenance Printer driver was changed to the "**Maintenance USB Printer Driver**". See the modified installation procedure below.

### Installing the Maintenance USB Printer Driver

#### IMPORTANT:

• After this procedure is performed for a given PC, no more driver/software installations are required for that PC.

• Before you do this procedure, make sure that the files for the <u>Maintenance USB</u> <u>Printer driver</u> are already stored on the PC (Windows XP or later).

- 1. Make sure that the machine's power cord is unplugged.
- 2. If the machine is connected to PC via a USB cable, make sure this cable is also unplugged.
- 3. Turn on the PC.
- 4. Plug in the machine's power cord.

Model: Model HL-F1

Date: 24-Nov-10

No.:RH558004

5. Run "<u>DPInst.exe</u>". When the following screen appears, click "Next" to proceed.

| Device Driver Installation Wizard |                                                                                                    |  |  |  |  |  |
|-----------------------------------|----------------------------------------------------------------------------------------------------|--|--|--|--|--|
| ****                              | Welcome to the Device Driver<br>Installation Wizard!                                                     |  |  |  |  |  |
|                                   | This wizard helps you install the software drivers that some<br>computers devices need in order to work. |  |  |  |  |  |
|                                   | To continue, click Next.                                                                                 |  |  |  |  |  |
|                                   | < <u>B</u> ack <u>N</u> ext > Cancel                                                                     |  |  |  |  |  |

6. A WHQL alert message will appear three times. Click "Continue Anyway" to proceed.

| I | Device Driver Installation Wizard |                                                                                                    |           |  |  |  |
|---|-----------------------------------|----------------------------------------------------------------------------------------------------|-----------|--|--|--|
|   | The driv                          |                                                                                                    |           |  |  |  |
|   | Software                          | Installation                                                                                                    |           |  |  |  |
|   | 1                                 | The software you are installing has not passed Windows Logo<br>testing to verify its compatibility with Windows XP. ( <u>Tell me why</u><br>this testing is important.)<br>Continuing your installation of this software may impair<br>or destabilize the correct operation of your system<br>either immediately or in the future. Microsoft strongly<br>recommends that you stop this installation now and<br>contact the software vendor for software that has<br>passed Windows Logo testing. | :omplete. |  |  |  |
|   |                                   | Continue Anyway                                                                                                    | Cancel    |  |  |  |

Model: Model HL-F1

Date: 24-Nov-10

No.:RH558004

- 7. If the device driver was successfully installed, the following dialog appears. **Note:** The status of the three drivers will be displayed as "Ready to use".
- 8. Click "Finish".

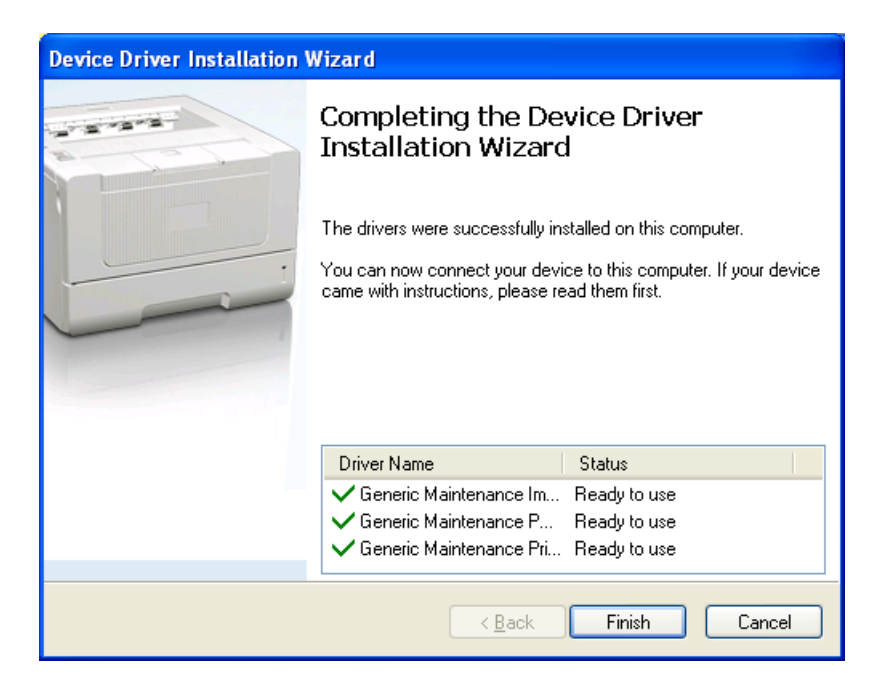

- 9. Access "Maintenance Mode".
- 10. Connect the machine to your PC using a USB cable.
- 11. When the new hardware detection dialog appears, click "Next" to proceed.
- 12. When the following dialog appears, select "Install the software automatically (Recommended)", and then click "Next" to proceed.

| Found New Hardware Wizard |                                                                                                    |  |  |  |  |  |
|---------------------------|----------------------------------------------------------------------------------------------------|--|--|--|--|--|
|                           | This wizard helps you install software for:<br>Maintenance USB<br>If your hardware came with an installation CD<br>or floppy disk, insert it now.<br>What do you want the wizard to do?<br>Install the software automatically [Recommended]<br>Install from a list or specific location (Advanced) |  |  |  |  |  |
|                           | Click Next to continue.                                                                                                    |  |  |  |  |  |
|                           | < <u>B</u> ack <u>N</u> ext > Cancel                                                                                                    |  |  |  |  |  |

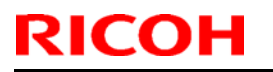

### Technical Bulletin

Model: Model HL-F1

Date: 24-Nov-10

No.:RH558004

13. When the WHQL alert message appears, click "Continue Anyway" to proceed.

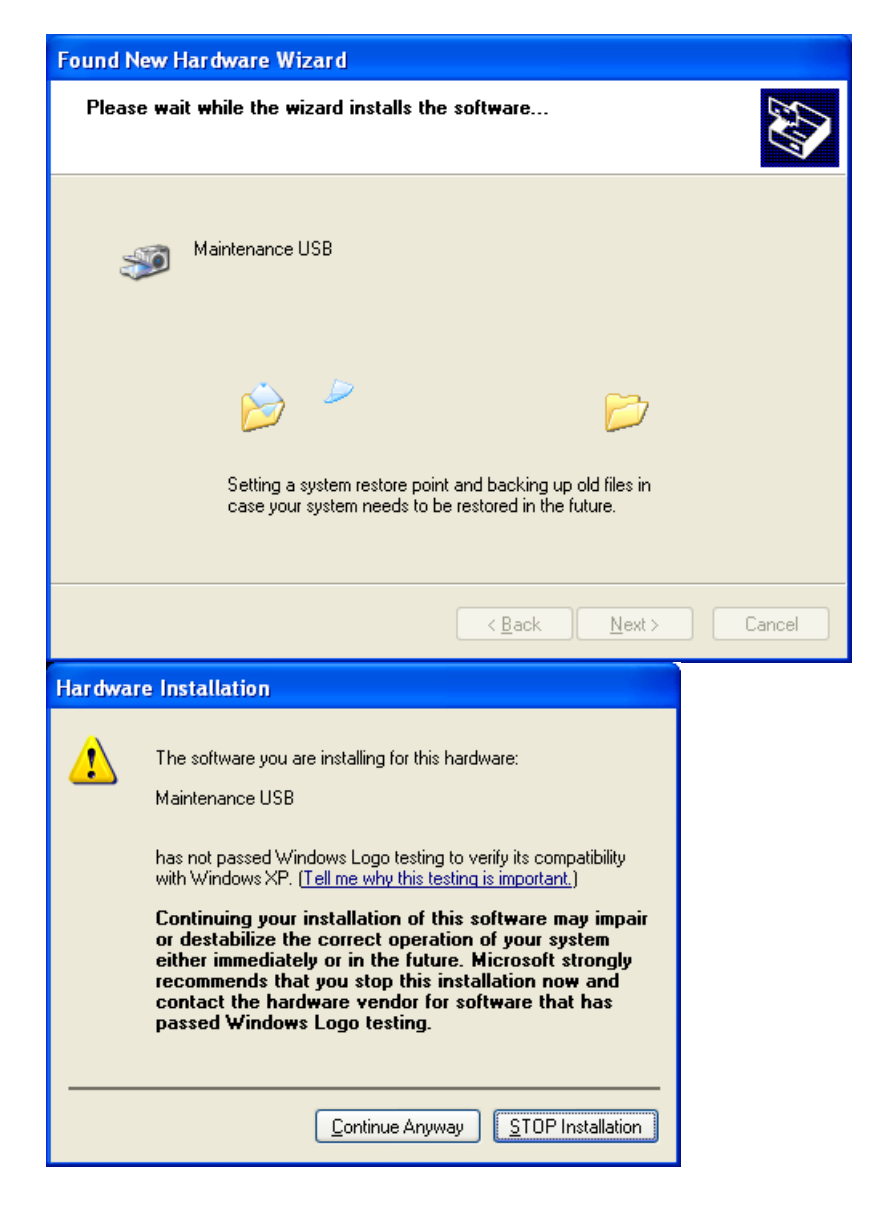

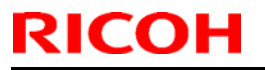

## Technical Bulletin

Model: Model HL-F1

Date: 24-Nov-10

No.:RH558004

- 14. If the Maintenance Printer Driver was successfully installed, the following dialog appears. Click "Finish".
- 15. Do Steps 9-11 for all three drivers.
- 16. Exit Maintenance Mode.

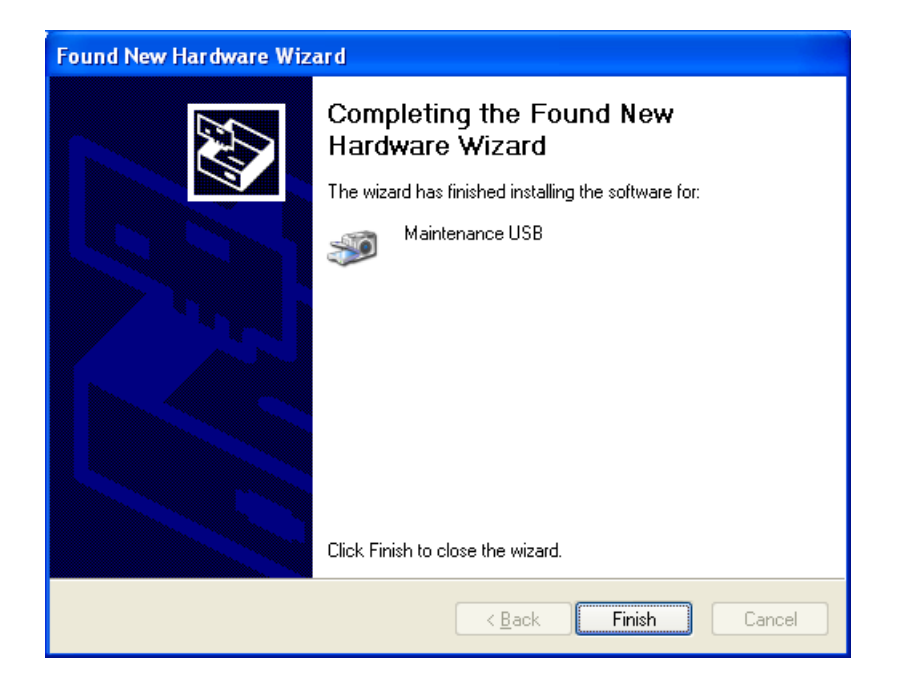

# Technical Bulletin

#### **PAGE: 1/1**

| Model: Model H                 | Dat             | :e: 6-Jan-11     |  | No.: RH558005             |                           |                |  |
|--------------------------------|-----------------|------------------|--|---------------------------|---------------------------|----------------|--|
| Subject: Customizing Code List |                 |                  |  |                           | Prepared by: I Soh        |                |  |
| From: 2nd Overs                |                 |                  |  |                           |                           |                |  |
| Classification:                | Troubleshooting | Part information |  | tion                      | Action required           |                |  |
|                                | Mechanical      | Electrical       |  |                           | 🛛 Service manual revision |                |  |
|                                | Paper path      | Transmit/receive |  | eive Retrofit information |                           | it information |  |
|                                | Other ()        |                  |  |                           | ⊠Tier2                    |                |  |

### $\label{eq:customizing} \textbf{Code List}:$

Detailed information for Customizing Codes. (See Field Service Manual page 159).

| Product code | Factory default                 | Country                             | code                                                         |  |  |  |
|--------------|---------------------------------|-------------------------------------|--------------------------------------------------------------|--|--|--|
|              |                                 | United States                       | 8001                                                         |  |  |  |
| H558-11      | 0051                            | Canada                              | 0002                                                         |  |  |  |
|              |                                 | Others                              | 8060                                                         |  |  |  |
|              | UK<br>German<br>France<br>Italy | UK                                  | 2004                                                         |  |  |  |
|              |                                 | German                              | 2003                                                         |  |  |  |
|              |                                 | France                              | 2005                                                         |  |  |  |
|              |                                 | 2016                                |                                                              |  |  |  |
|              |                                 | Spain6015Netherlands2009Belgium6008 |                                                              |  |  |  |
|              |                                 |                                     |                                                              |  |  |  |
|              |                                 |                                     |                                                              |  |  |  |
|              |                                 | Portugal                            | 2018                                                         |  |  |  |
|              |                                 | Switzerland                         | 2010                                                         |  |  |  |
| H558-22      | 2054                            | Sweden                              | 2026                                                         |  |  |  |
|              |                                 | Denmark                             | ark 2013                                                     |  |  |  |
|              |                                 | Norway                              | / 2007                                                       |  |  |  |
|              |                                 | Finland                             | 2007<br>2012<br>3038                                         |  |  |  |
|              |                                 | Hungary                             | Hungary 3038                                                 |  |  |  |
|              |                                 | Turkey                              | 2013<br>2007<br>2012<br>3038<br>3025<br>2024<br>3017<br>2050 |  |  |  |
|              |                                 | South Africa                        |                                                              |  |  |  |
|              |                                 | Israel 301                          |                                                              |  |  |  |
|              |                                 | General 1                           | 2050                                                         |  |  |  |
|              |                                 | General 2                           | 2070                                                         |  |  |  |
| H558-25      | 0050                            | Australia                           | 2006                                                         |  |  |  |
|              | 2000                            | New Zealand                         | 2027                                                         |  |  |  |
|              |                                 | Asia                                | 2040                                                         |  |  |  |
| H558-51      | 2090                            | Singapore                           | 3040                                                         |  |  |  |
|              |                                 | Others                              | 2080                                                         |  |  |  |
| H558-21      | 3020                            | China                               | -                                                            |  |  |  |

# Technical Bulletin

#### **PAGE: 1/2**

| Model: HL-F1                                        |                                                                                                    | Date: 5-Aug-15                   |                        | 5                 | No.: RH558006               |                                                    |
|-----------------------------------------------------|----------------------------------------------------------------------------------------------------|----------------------------------|------------------------|-------------------|-----------------------------|----------------------------------------------------|
| Subject: Parts catalog revision - Drive Release Cam |                                                                                                    |                                  | Prepared by: Y Gaman   |                   |                             |                                                    |
| From: 3rd Tech S                                    | Service Sect., MFP/P Tech Serv                                                                      | ice Dept.                        |                        | l<br>             |                             |                                                    |
| Classification:                                     | <ul> <li>Troubleshooting</li> <li>Mechanical</li> <li>Paper path</li> <li>Product Safety</li> </ul> | Part info<br>Electrica<br>Transm | ormat<br>al<br>it/reco | tion<br>eive<br>) | Action Servic Retrof Tier 2 | n required<br>ce manual revision<br>it information |

| Old part<br>number | New part<br>number | Description                      | Q'ty | Int | Page | Index | Note |
|--------------------|--------------------|----------------------------------|------|-----|------|-------|------|
| H5581500           | H5581665           | MAIN FRAME L ASS'Y:<br>LS3996001 | 1    | 0/0 | 17   | 1     |      |
| H5581518           | H5581663           | DRIVE RELEASE CAM:<br>LU1327001  | 1    | X/O | 17   | 41    |      |
| -                  | H5581664           | RUBBER SPACER:LU1323001          | 1    | X/O | 17   | 43    |      |

**Note:** The cam and spacer must always be replaced as a set.

### 8.Drive and Frames (H558)

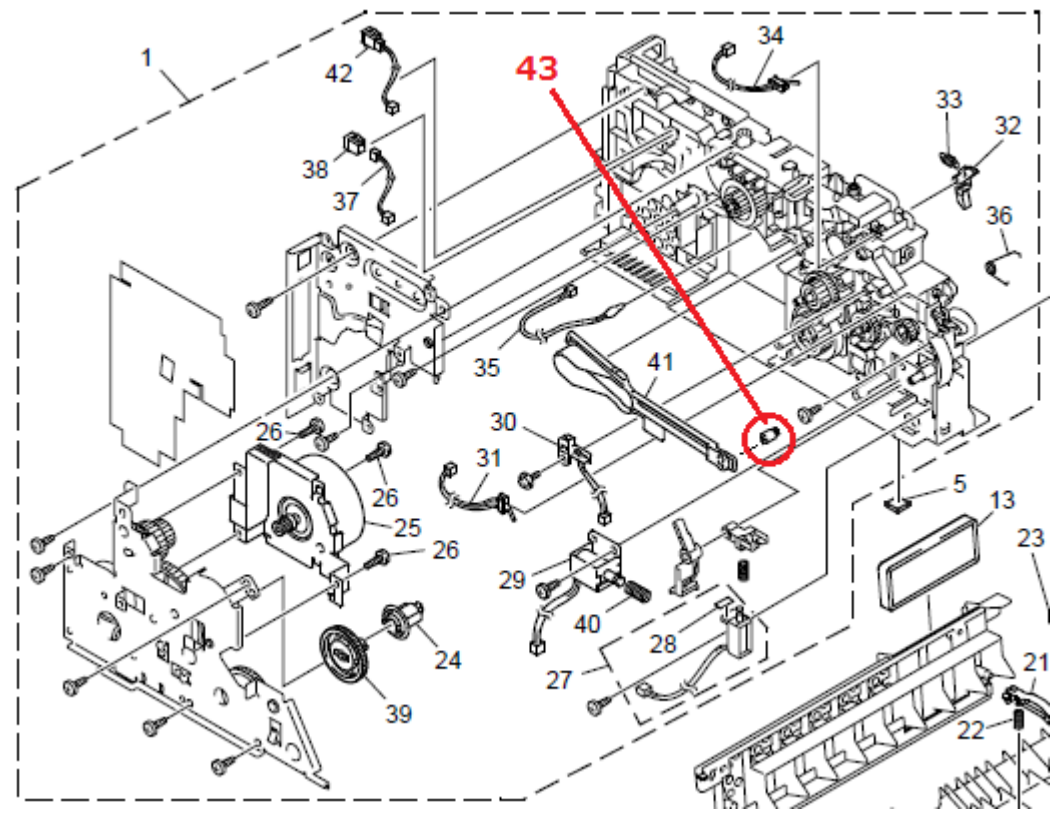

| RI | СОН |
|----|-----|
|    |     |

Model: HL-F1

Date: 5-Aug-15

No.: RH558006

#### Change:

The shape of the Drive Release Cam was changed and the Rubber Spacer was added.

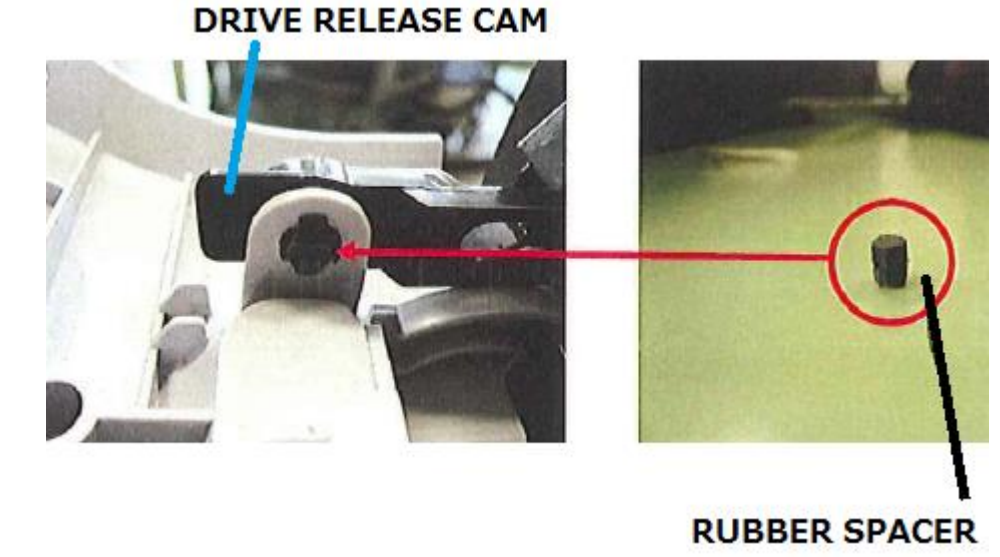

#### Reason:

To prevent the Drive Release Cam from detaching from the front cover.

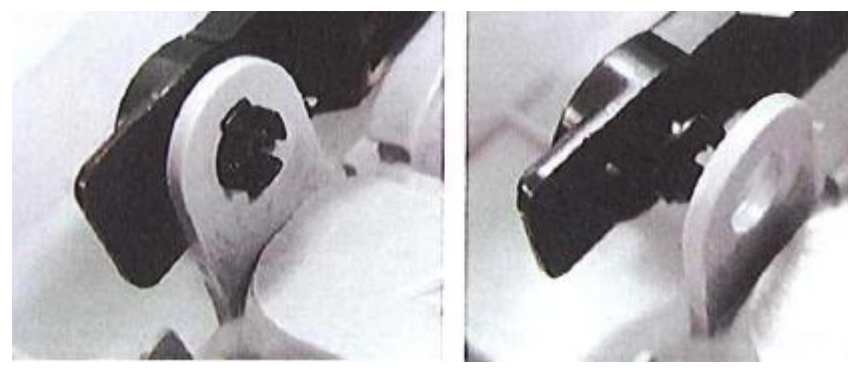